## The upload section is located at the bottom of the reimbursement request.

## Instructions for uploading supporting documentation for reimbursement requests on Grants Management System

- 1. Choose File to be uploaded.
- 2. After selecting document click "Save Page" to upload the document.
- 3. If loading multiple documents, repeat steps 1 and 2.
- 4. After you have reviewed the accuracy of the Reimburse Request and uploaded your supporting documentation click on the Certify/Submit button.

After you have reviewed the accuracy of the Reimburse Request and uploaded your supporting documentation click on the Certify/Submit button.

| Payment Tracking Number                                                               | 57-0012006006                                                                                                 |                                                                                                    |                                                                                                    |                                                   |
|---------------------------------------------------------------------------------------|----------------------------------------------------------------------------------------------------|----------------------------------------------------------------------------------------------------|----------------------------------------------------------------------------------------------------|---------------------------------------------------|
| Expenditures from                                                                     | 05/01/2020 to 5/30/2020                                                                                       | Enter as MM/DD/YYYY                                                                                                    |                                                                                                    |                                                   |
| At the outset of the 2020 year, your LEA provided the follow                          | ing information:                                                                                              |                                                                                                    |                                                                                                    |                                                   |
| DUNS #                                                                                | 193066347                                                                                                    |                                                                                                    |                                                                                                    |                                                   |
| SAM Expiration Date                                                                   | 06/30/2020 Click here to access                                                                               | 06/30/2020 Click here to access SAM for Expiration Date Information                                                              |                                                                                                    |                                                   |
| Current registrants in SAM with active registrations ex<br>the Reimbursement Request. | xpiring before May 16, 2020 will be afforded a                                                                | one-time extension of 60 days. If the district's SAM                                                                             | 1 expired before May 16, 2020, you may add 60 days to                                                                             | your SAM expiration date when completing          |
| Note: SDDOE is prohibited from making payments to LEAs request.                       | whose SAM Expiration Date has passed. If your da                                                              | ite has passed, you will need to finalize a new SAM date a                                                                       | and enter it in the Central Data Collection. Enter the new SAM                                                                    | Expiration date above to continue processing this |
| RECAP                                                                                 | Amount                                                                                                    | Amount Paid to Date by Fun                                                                                                    | Amount Paid to Date by Fund Source                                                                                                |                                                   |
| Grant Award (Allocation)                                                              | \$69,412                                                                                                    |                                                                                                    |                                                                                                    |                                                   |
| Approved Budget                                                                       | \$59,341                                                                                                    | TitleI                                                                                                    | \$24,350                                                                                                    |                                                   |
| Amount Paid To Date                                                                   | \$24,350                                                                                                    | Tabal                                                                                                    | \$24,350                                                                                                    |                                                   |
| Expenses To Date                                                                      | \$0                                                                                                    | Iotai                                                                                                    |                                                                                                    |                                                   |
| Balance Due LEA                                                                       | \$0                                                                                                    |                                                                                                    |                                                                                                    |                                                   |
| Funds on Hand                                                                         | \$24,350                                                                                                    |                                                                                                    |                                                                                                    |                                                   |
| 1. Choose document to be uploaded                                                     | Attach supporting documentation Choose F                                                                      | ile No file chosen After selecting docume<br>(Summary and Detailed Expenditure Reports are optiona                               | ant, click 'Save Page' to upload the document.<br>l.)                                                                             |                                                   |
| By submitting this report, I cer<br>in the terms and conditions o                     | tify to the best of my knowledge and belief that the<br>f the Federal award. I am aware that any false, ficti | e report is true, complete, and accurate, and the expendit<br>itious, or fraudulent information, or the omission of any <u>r</u> | ures, disbursements and cash receipts are for the purposes a<br>naterial fact, may subject me to criminal, civil or administrativ | nd objectives set forth<br>e penalties for fraud, |
| 2. After selecting document click "                                                   | Save                                                                                                    | false statements, false claims or otherwise.                                                                                     | 4. After you have reviewed the accuracy of t                                                                                      | he Reimbursement Request and                      |
| Dessilite unlead the desument                                                         |                                                                                                    |                                                                                                    | unloaded your supporting documentation of                                                                                         | ick on the "Certify/Submit" Button                |
| Page to upload the document.                                                          |                                                                                                    | Save Page Certify/Submit                                                                                                    | aploaded your supporting documentation of                                                                                         | ick on the certify Jubinit Button.                |